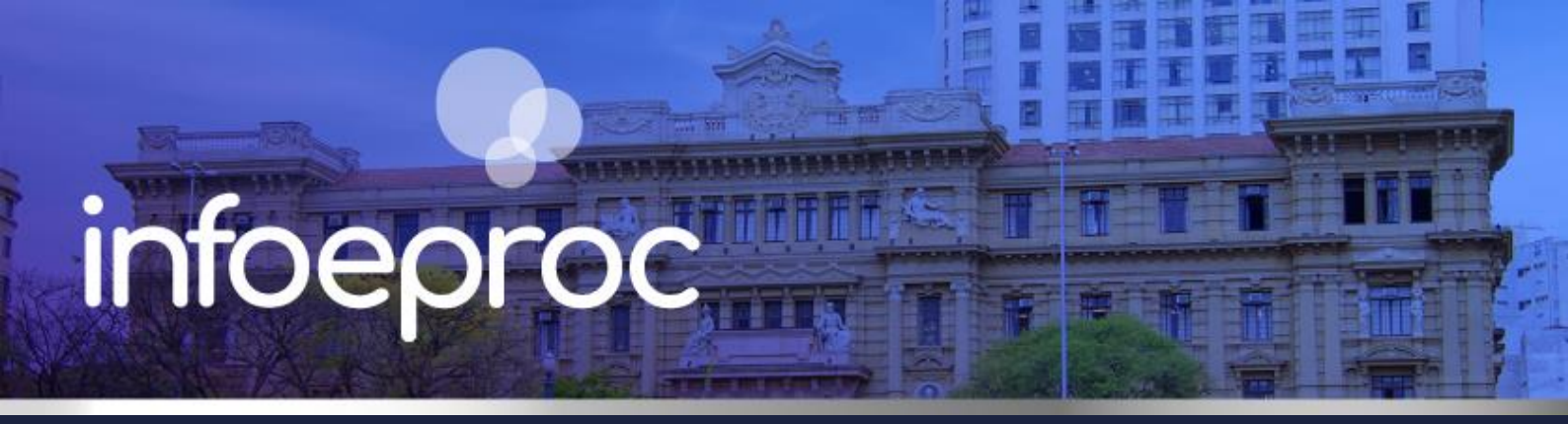

## Assunto: Validação de endereço para citação

Competência: Todas
Público-alvo: Servidores(as) de 1º Grau
Conteúdo: Orientações sobre como validar o endereço de citação comparando o cadastro das partes com a petição inicial

Edição nº 22

No momento do peticionamento inicial, o advogado **não tem a opção de alterar os dados cadastrais do réu/requerido** manualmente quando este já possuir cadastro preexistente. Isso ocorre porque o sistema é integrado à Receita Federal e reproduz automaticamente os dados da parte.

Essa dinâmica pode gerar equívoco no momento de citação para que a pessoa integre o polo passivo. Durante o agendamento da minuta, o usuário responsável pela emissão da carta ou mandado pode endereçá-la para local diverso daquele que consta na petição inicial. O mesmo erro pode ocorrer durante a execução de automatização. Para evitar essa situação indesejada, alguns cuidados devem ser seguidos pelas unidades judiciais.

| ormações do processo                                | >> Assuntos >> Partes A       | utoras >> Partes Rés >> Docum |         |                     |                      |                             |                                                |                         |
|-----------------------------------------------------|-------------------------------|-------------------------------|---------|---------------------|----------------------|-----------------------------|------------------------------------------------|-------------------------|
| siniações do processe                               |                               |                               | lentoo  |                     |                      | C <u>o</u> nsultar <u>N</u> | ovo < Anterior P                               | róxima > <u>C</u> ancel |
| onsulta                                             |                               |                               |         |                     |                      |                             |                                                |                         |
| <u>T</u> ipo Pessoa:                                | C <u>P</u> F:                 | □ Se <u>m</u> CPF:            |         | Outros <u>D</u> ocu | mentos:              |                             |                                                | Ações                   |
| Pessoa Física 🗸 🗸                                   |                               |                               | ~       | Escolha o           | Гіро 🗸               |                             |                                                |                         |
|                                                     |                               |                               |         |                     |                      |                             | Const                                          | Jitar                   |
| artes <u>( réus )</u> a utili                       | zar neste ajuizamento         |                               |         |                     |                      |                             | Consu                                          | litar                   |
| artes <u>( réus )</u> a utili:                      | zar neste ajuizamento<br>Nome |                               | CPF / C | NPJ                 | Tipo de Parte        | Principal?                  | Tipo<br>Representação                          | Ações                   |
| 'artes <u>( réus )</u> a utili<br>REU_TESTE1 TESTE1 | zar neste ajuizamento<br>Nome | 834.1                         | CPF / C | NPJ                 | Tipo de Parte<br>RÉU | Principal?<br>Sim           | Tipo<br>Representação<br>Definir<br>(Opcional) | Ações<br>X              |

Descrição da imagem: tela "Peticionamento Eletrônico (4 de 5) – Partes (Réus) – Seção "Partes (réus) a utilizar neste ajuizamento" e tabela contendo nome e CPF do réu/requerido.

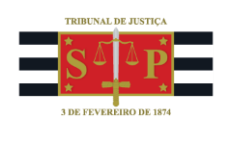

## Como fazer a validação?

 Verifique o endereço do réu/requerido informado na petição inicial. Para isso, acesse o processo e, na tela "Consulta Processual – Detalhes do Processo", seção "Eventos", coluna "Documentos", selecione o documento referente à exordial. Em regra, ele está vinculado ao <u>evento de número 1</u> do processo e indica o endereço das partes no <u>primeiro parágrafo</u>, antes da delimitação dos fatos, direitos, pedidos e eventual rol de testemunhas. O endereço da parte passiva também pode ser apresentado em outros momentos, locais ou documentos juntados ao processo. Se houver dúvida, consulte o gestor da unidade ou seus colegas.

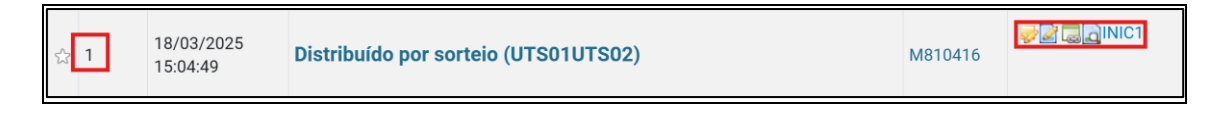

Descrição da imagem: tela "Consulta Processual – Detalhes do Processo" – Seção "Eventos" – Colunas "Evento" contendo o número 1 e "Documentos".

 Verifique o endereço da parte cadastrado no sistema. Para isso, na tela "Consulta Processual – Detalhes do Processo", seção "Partes e Representantes", selecione a parte na coluna "Réu". A tela "Consultar Pessoa Física" será aberta e os endereços cadastrados estarão disponíveis abaixo dos dados pessoais da parte.

| Consultar Pessoa Física |                       |                                                     |  |  |  |  |
|-------------------------|-----------------------|-----------------------------------------------------|--|--|--|--|
|                         |                       |                                                     |  |  |  |  |
| Nome                    | EREU_TESTE1 TESTE1    |                                                     |  |  |  |  |
| Sexo                    | Data de Na            | ldada:                                              |  |  |  |  |
| M                       | 07/03/198             | 5 40 anos                                           |  |  |  |  |
|                         |                       |                                                     |  |  |  |  |
| Mãe:                    |                       |                                                     |  |  |  |  |
| MAE                     | DOREU_TESTE1 TESTE1   |                                                     |  |  |  |  |
|                         |                       |                                                     |  |  |  |  |
|                         | Endereco Residencial: | Rua Direita, 11 - Sé - 01002001 São Paulo - SP      |  |  |  |  |
| *                       | Data de Inclusão:     | 17/01/2025 12:48:58                                 |  |  |  |  |
|                         | Endereço Residencial: | Praça Sé, 11 - Sé - 01001001 São Paulo - SP         |  |  |  |  |
| ×                       | Data de Inclusão:     | 17/01/2025 12:48:58                                 |  |  |  |  |
|                         | Endereço Residencial: | Rua Quintino Bocaiúva, 11 - Sé - 01004010 São Paulo |  |  |  |  |
| ×                       | Data de Inclusão:     | 17/01/2025 12:48:58                                 |  |  |  |  |
|                         | Endereço Residencial: | Rua Riachuelo, 11 - Sé - 01007000 São Paulo - SP    |  |  |  |  |
| ×                       | Data de Inclusão:     | 17/01/2025 12:48:58                                 |  |  |  |  |

Descrição da imagem: tela "Consultar Pessoa Física" – Nome do réu e endereços cadastrados pela integração do eproc com a Receita Federal.

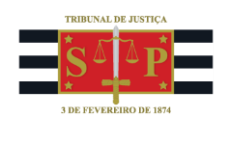

 Apurados os endereços constantes na petição inicial e no sistema, faça a validação comparando-os e cadastrando no eproc o endereço apresentado pelo advogado, se necessário. Para isso, na mesma tela anterior, selecione o botão "Alterar Dados Pessoais".

| Consultar Pessoa Física | ] |  | ] |  | I | ] |
|-------------------------|---|--|---|--|---|---|
|                         | - |  |   |  |   |   |
|                         |   |  |   |  |   |   |

Descrição da imagem: tela "Consultar Pessoa Física" – Botão "Alterar Dados Pessoais".

 Preencha os campos disponíveis na seção "Endereço(s)" com os dados informados pelo advogado e selecione o botão "Incluir".

| Endereço(s)<br>Tipo CEP:<br>Residencial V<br>Logradouro:<br>Paíg:<br>BRASIL<br>Observação:<br>Interna Listar Inativos | ्<br>Q                    | Nýmero: | Complemento:<br>UF: Cidade: | <u>B</u> airro: |        | v     |
|----------------------------------------------------------------------------------------------------|---------------------------|---------|-----------------------------|-----------------|--------|-------|
| Тіро                                                                                                    | Endereço                  |         | Cidade                      | Observação      | Ativo? | Ações |
| Residencial                                                                                                    | Rua Direita, 11           |         | São Paulo                   |                 | Sim    |       |
| Residencial                                                                                                    | Praça Sé, 11              |         | São Paulo                   |                 | Sim    |       |
| Residencial                                                                                                    | Rua Quintino Bocaiúva, 11 |         | São Paulo                   |                 | Sim    |       |
| Residencial                                                                                                    | Rua Riachuelo, 11         |         | São Paulo                   |                 | Sim    | 2     |

Descrição da imagem: tela "Alterar Cadastro" – Seção "Endereço(s)" e botão "Incluir".

5. Após cadastrar o endereço do réu/requerido ou verificar que o referido endereço já se encontra no sistema, favorite o endereço a ser considerado como principal. Essa etapa é importante para que a emissão automática de cartas de citação, por exemplo seja possível. Para favoritar um endereço basta clicar sobre a estrela ao lado do logradouro:

|          | Endereço Residencial: | Rua dos Bobos, 0, Centro, CEP 12345-678, Cidade Urbana          |
|----------|-----------------------|-----------------------------------------------------------------|
| <b>×</b> | Data de Inclusão:     | 20/03/2025 14:09:32                                             |
| _        | Endereço Residencial: | Praça Ivanhoé, 50, Perímetro Urbano, CEP 87654-321, Urbanópolis |
|          | Data de Inclusão:     | 30/01/2025 12:18:17                                             |

Descrição da imagem: tela "Cadastro de Partes" - endereços da parte com destaque para o botão de favoritar.

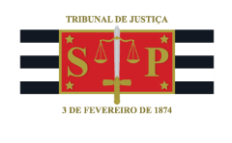

6. Por fim, emita a carta ou mandado de citação, conforme o procedimento adotado no processo e as diretrizes de trabalho da unidade judicial, garantindo que o endereço selecionado durante o agendamento da minuta seja o correto.

## Dúvidas

Dúvidas sobre o procedimento podem ser solucionadas pelo portal de chamados.